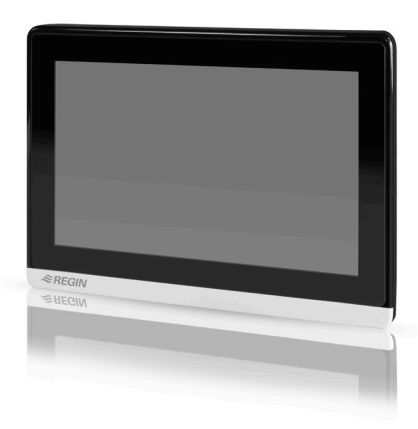

ED-T7 to dotykowy wyświetlacz i jednostka konfiguracyjna przeznaczona do podłączenia do sterownika. Wyświetlacz daje pełną kontrolę nad sterownikami zamontowanymi np. wewnątrz szafy.

# ED-T7 Zewnętrzny ekran dotykowy, 7 cali

- Pojemnościowy wyświetlacz dotykowy o wysokiej rozdzielczości
- Łatwy w użytkowaniu
- Podłączany do przeznaczonego na wyświetlacz portu w kontrolerze
- Aż do 8 rzędów wyświetlanych informacji w zależności od aplikacji
- Automatycznie dostosowuje się do programu

### Funkcja

ED-T7 może być używany jako zewnętrzny wyświetlacz dotykowy dla różnych kontrolerów. Wyświetlacz automatycznie wykryje program sterownika i wyświetli prawidłowe informacje.

Wyposażony jest w 7-calowy, pojemnościowy wyświetlacz dotykowy o rozdzielczości 1024 x 600.

### Montaż

Wyświetlacz można zamontować np. na panelu sterowania szafy sterowniczej.

Łączy się ze sterownikiem za pomocą kabla Regin EDSP-K3 lub EDSP-K10. Kabel wyświetlacza jest podłączony do sterownika za pomocą styku modułowego 4P4C (patrz schemat poniżej, Okablowanie).

# ED-T7 przyciski i ikony

Istnieje kilka wspólnych przycisków dotykowych dla wszystkich programów sterownika.

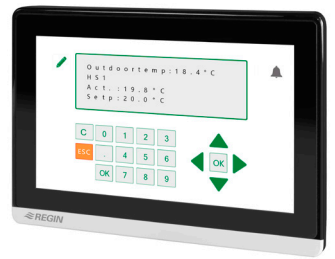

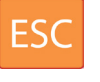

#### Ignoruj zmiany i przejdź dalej

Usuń cyfrę przy kursorze. Kursor

przesunie się do następnej wartości, gdy

С

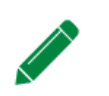

W trybie edycji Miga: Możliwość edycji

bieżąca wartość będzie pusta.

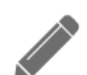

Nic na ekranie nie jest edytowalne

Dzwonek alarmowy działa jak przycisk, który przeniesie Cię do listy alarmów.

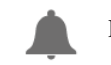

Brak alarmu

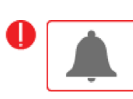

Migający: Jeden lub więcej niepotwierdzonych alarmów

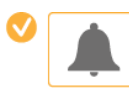

Jeden lub więcej potwierdzonych alarmów

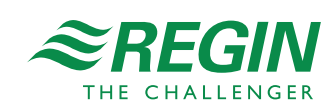

HEAD OFFICE SWEDENPhone:+46 31 720 02 00Web:www.regincontrols.comE-Mail:info@regincontrols.com

ED-T7

1 -

# Do użytku z produktami EXO

Wyświetlacz może być stosowany razem ze sterownikami EXOcompact, EXOclever, EXOdos i oprogramowaniem EXOdesigner.

Note: Sterownik musi posiadać funkcje *Display* 6.0, *Controller Handler* 4.1 oraz *Time Channels Display* 1.2 (dołączone w EXO 2017, ed. 1 lub nowsze) w celu pracy z ED-T7.

Konfigurując wyświetlacz w EXOdesigner, możesz wybrać duży lub mały rozmiar wyświetlania programu w narzędziu do projektowania. Duży wyświetlacz może wyświetlać 8 x 32 znaków, a mały 4 x 20 znaków, co zapewnia kompatybilność z istniejącymi programami wyświetlania. Oba rozmiary wyświetlaczy mają tę samą funkcjonalność i konfigurację. Przyciski i interfejs są również takie same, patrz powyżej w przyciskach i ikonach ED-T7.

Note: Nie zalecamy używania dużego ekranu programu dla ED-T7 wraz z modelami kontrolerów bez TCP/IP (zwłaszcza EXOcompact). Spowoduje to duże spowolnienie wyświetlania menu.

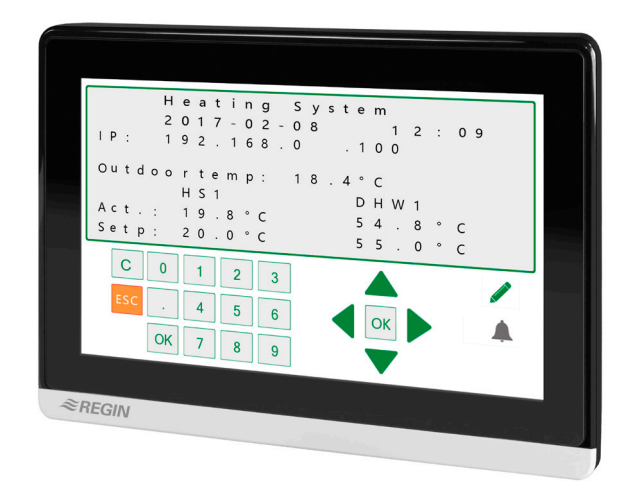

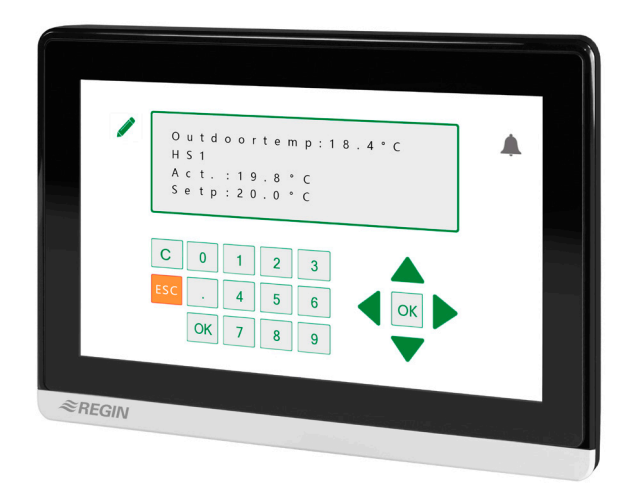

ED-T7 z dużym obszarem wyświetlania

ED-T7 z małym obszarem wyświetlania

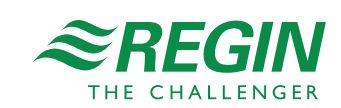

— 2 —

# Do użytku z Regin Exigo

Wyświetlacz może być używany razem ze sterownikami Regin z oprogramowaniem Exigo.

Gdy wyświetlacz jest podłączony do kontrolera z Exigo 4.1 lub nowszym, uruchomi się na stronie głównej ED-T7 Exigo. Przesunięcie w lewo lub w prawo zmieni ekran w emulator wyświetlacza kontrolera.

#### Strona główna

W zależności od konfiguracji sterownika wyświetlacz pokazuje do 4 instalacji grzewczych, 2 instalacji ciepłej wody użytkowej, sieci ciepłowniczej, sterowania kotłem, zbiornika buforowego oraz systemu kolektorów słonecznych.

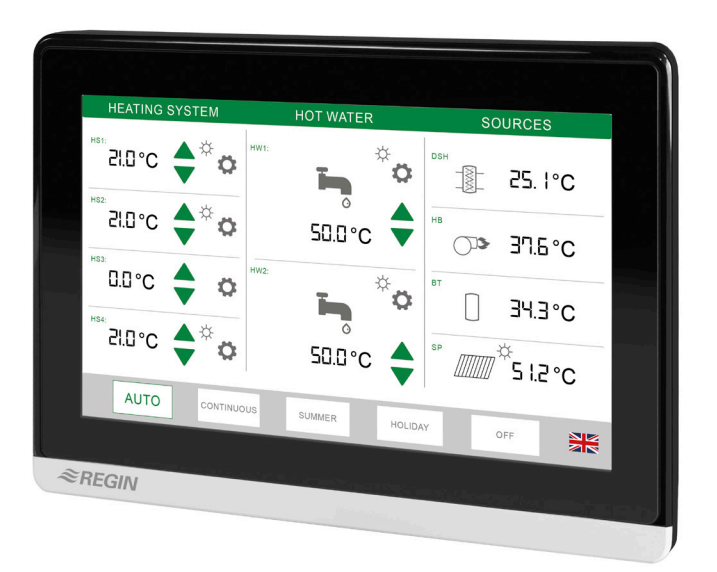

#### Menu trybu

Na dole strony głównej znajduje się pięć przycisków "Mode". Gdy tekst przycisku jest zielony, oznacza to, że tryb jest włączony.

| System<br>Mode | Heating system                                                                                               | Domestic hot water system              | District heating / Boiler / Buffer / Solar |
|----------------|----------------------------------------------------------------------------------------------------|----------------------------------------|--------------------------------------------|
| AUTO           | Tryb automatyczny, funkcja sterowania zależna od<br>timera i innych ustawień                                 |                                        | Tryb automatyczny, praca na żądanie        |
| CONTINOUS      | Normalna praca z wartością zadaną CT1                                                                        |                                        | Tak samo jak w trybie automatycznym        |
| SUMMER         | Brak grzania, co oznacza<br>wyłączenie pracy w trybie<br>grzania i automatyczną<br>pracę w trybie chłodzenia | Tak samo jak w trybie<br>automatycznym | Tak samo jak w trybie automatycznym        |
| HOLIDAY        | Praca w trybie urlopowym z wartością zadaną Urlop                                                            |                                        | Tak samo jak w trybie automatycznym        |
| OFF            | Brak funkcji sterowania, zawory zamknięte, pompy wyłączone. Niedostępne z wyświetlacza.                      |                                        |                                            |

Symbol flagi w prawym dolnym rogu służy do zmiany języka na wyświetlaczu. Dostępne języki to angielski, szwedzki, niemiecki, francuski i włoski.

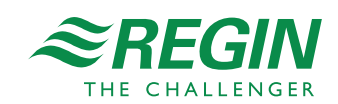

### Symbole i ikony na stronie głównej Exigo

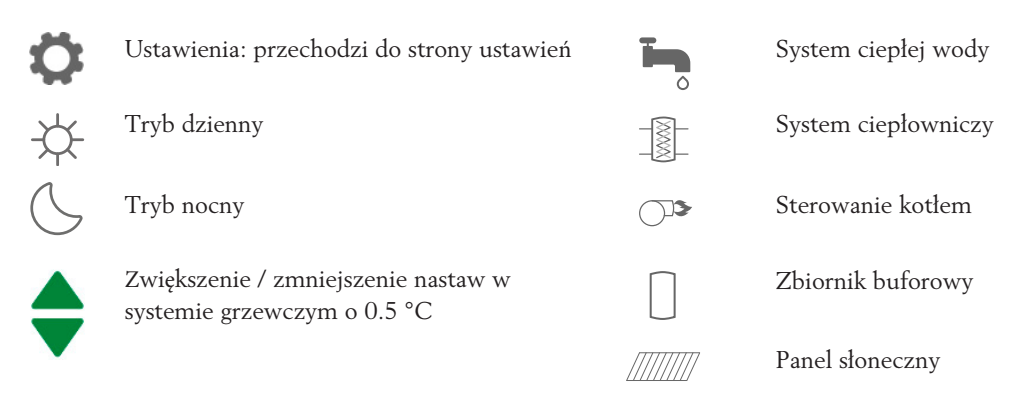

#### Strona ustawień

#### Przykład:

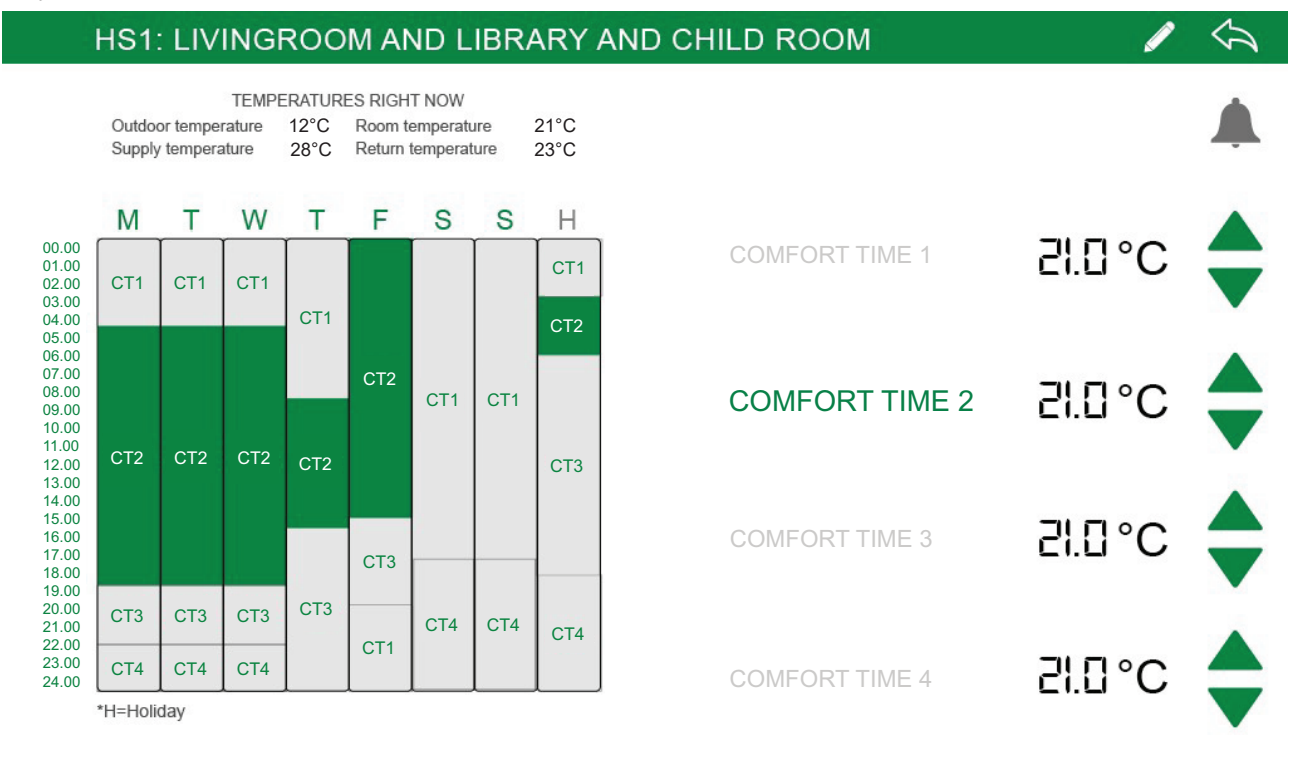

- Tekst w nagłówku można zmienić, naciskając długopis. Spowoduje to otwarcie wyskakującego okienka, w którym możesz zdefiniować krótki tekst (15 znaków), używany jako nazwa na stronie głównej oraz długi tekst, używany jako nagłówek na podstronie (40 znaków).
- Pokazuje główne temperatury systemu
- Wartości zadane 4 różnych okresów komfortu można zmieniać oddzielnie, obowiązujący okres zostanie podświetlony
- Zdjęcie pokazuje początek i koniec timera, naciśnięcie na zdjęcie / diagram otwiera stronę "Ustawienia timera"

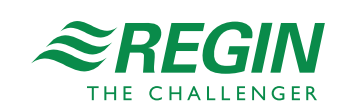

- 4 -

#### Ustawienia timera

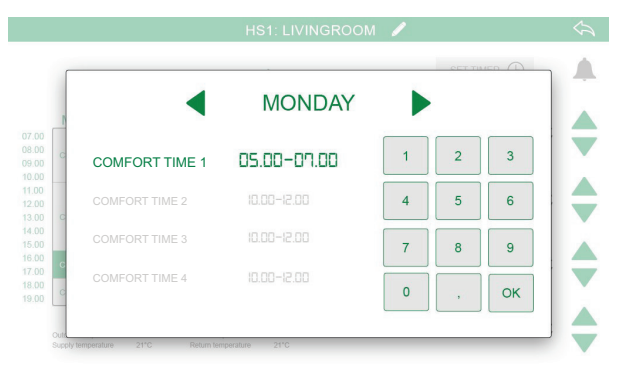

Czasy rozpoczęcia i zakończenia można zmieniać dla czterech okresów w wybranym dniu.

### Dane techniczne

| Napięcie zasilania     | 24 V DC, range 928 V DC                                        |
|------------------------|----------------------------------------------------------------|
| Zużycie mocy           | < 6W                                                           |
| Wymiary(H x W x D)     | 131.1 x 185,1x 7.3 mm                                          |
| Panel dotykowy         | Szklany panel przedni z pojemnościowym interfejsem multi-touch |
| Temperatura pracy      | -10+60°C                                                       |
| Wilgotność otoczenia   | Max. 90% RH (non condensing)                                   |
| Stopień ochrony, front | IP65                                                           |
| Stopień ochrony, tył   | IP20                                                           |

# CE

**EMC emissions & immunity standards:** Ten produkt spełnia wymagania dyrektywy 2014/30/EU standard EN 61000-6-2 i EN 61000-6-4 +A11.

**RoHS:** Ten produkt spełnia wymagania dyrektywy 2011/65/EU Parlamentu Europejskiego, standard EN 50581:2012.

- 5 -

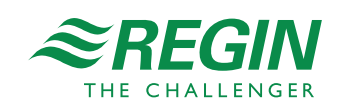

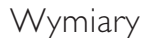

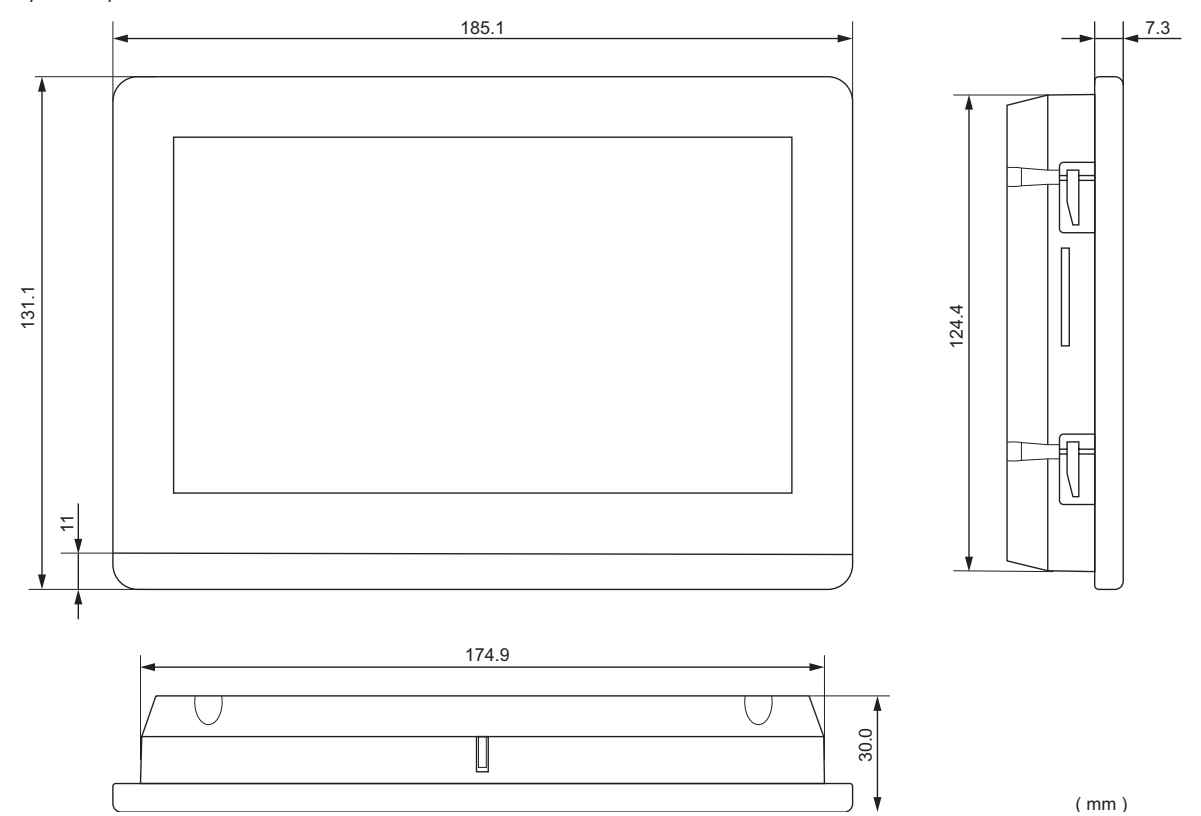

### Akcesoria

| Nazwa    | Opis                                     |
|----------|------------------------------------------|
| X1111    | Jednostka zasilania                      |
| EDSP-K3  | Przewód podłączeniowy do sterownika, 3m  |
| EDSP-K10 | Przewód podłączeniowy do sterownika, 10m |

### Podłączenie

Podłączenie przez EDSP-K3/K10

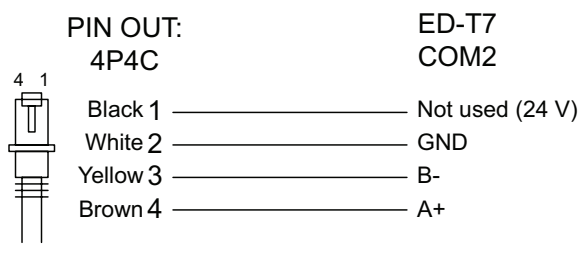

## Dokumentacja produktu

| Dokument          | Opis                                   |
|-------------------|----------------------------------------|
| Instruction ED-T7 | Instrukcja montażu i podłączenia ED-T7 |

Pełna dokumentacja produktu dostępna do pobrania na stronie www.regincontrols.com

Wyłączne przedstawicielstwo i dystrybucja w Polsce

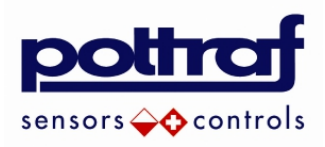

| POLTRAF Sp. z o.o. | tel.: +48 5 |
|--------------------|-------------|
| ul. Bysewska 26 C  | fax: +48 5  |
| 80-298 Gdańsk      | e-mail:     |
|                    | info@polt   |
|                    | www.poltr   |

tel.: +48 58 557 52 07 fax: +48 58 557 52 39 e-mail: <u>info@poltraf.com</u> <u>www.poltraf.com</u>

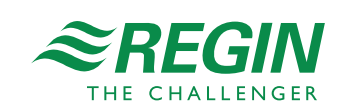